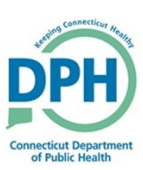

## **Medical Certification Request**

| 1. Navigate to the <b>Request Medical Certification</b> link in the | Other Links                   |  |
|---------------------------------------------------------------------|-------------------------------|--|
|                                                                     | Comments                      |  |
| Death Registration Menu.                                            | Print Forms                   |  |
|                                                                     | Refer to Medical Examiner     |  |
|                                                                     | Relinquish Case               |  |
|                                                                     | Request Medical Certification |  |
|                                                                     | Transfer Case                 |  |
|                                                                     | Trade Calls                   |  |
|                                                                     | Switch User                   |  |

| 2. Select the magnifying glass to search for the Cer-         | Certifier Information           | ١ |
|---------------------------------------------------------------|---------------------------------|---|
| <ul> <li>Enter the first three letters of the last</li> </ul> | Fai Dookup Certifier            |   |
| name followed by the % wildcard.                              | Mic Last Name First Name Search |   |
| (Ex.: Las%)                                                   | Me Cancel                       |   |

3. Click Select to choose the desired certifier.

| 998855   | Doctor | Hartford    | 100 | Main    | select |
|----------|--------|-------------|-----|---------|--------|
| MD 11223 | Doctor | Nursinghome | 1   | Slater  | select |
| 12555888 | Doctor | Train       | 1   | Vermont | select |

| 4. Sele<br>the fa | ect the <b>magnifying glass</b> associated wit<br>cility name, and input %.             | h Facility/Office Name:<br>First Name: Hartford<br>Cookup Medical Facilities<br>Facility Name |
|-------------------|-----------------------------------------------------------------------------------------|-----------------------------------------------------------------------------------------------|
|                   | Only the facilities associated with the certifier will display when the % is in-putted. | Cancel                                                                                        |

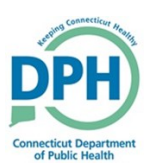

## **Medical Certification Request**

| e facility location. | Cookup Medical Facilities  Facility Name |                          | 5                       | ×<br>Search           |
|----------------------|------------------------------------------|--------------------------|-------------------------|-----------------------|
|                      | Facility Name<br>Hartford Hospital       | Address<br>80 Seymour St | <b>City</b><br>Hartford | select                |
|                      | Lawrence & Memorial Hospital             | 365 Montauk Ave          | New London<br>Total     | select<br>Records : 2 |
|                      |                                          |                          |                         | Cancel                |
|                      |                                          |                          |                         |                       |